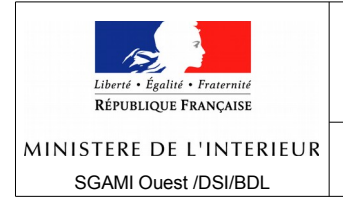

# Sites IDE et IRE sous ezpublish

Changement de mot de passe à la lère connexion.

Dans les sites IDE et IRE, lorsqu'un nouveau compte utilisateur est créé, ce compte a le statut « Activé » mais son mot de passe a le **statut « Expiré »**.

| Règle de mot de passe                                                                                                    |                                                     |
|----------------------------------------------------------------------------------------------------|-----------------------------------------------------|
| Regie de mot de pubbe                                                                                                    |                                                     |
| Expression régulière de validation:<br>(?=.{8,})(?=.*[A-Za-z]{1,})(?=.*[0-9]{1,})(?=.*[@!#]{1,})<br>Statut du mot de passe:<br>expiré | Durée de vie du mot de passe (JOURS):<br>2147483647 |

Affichage d'un compte utilisateur - Mot de passe expiré

Cette situation se produit également lorsque le mot de passe d'un utilisateur a été modifié par un administrateur en backoffice.

Lorsque le mot de passe d'un compte a le statut « expiré », aucune connexion au site n'est possible avec ce compte ni en frontoffice ni en backoffice. Il faut donc que l'utilisateur modifie son mot de passe. Cette action ne peut être faite qu'en frontoffice à l'adresse <adresse\_du\_site>/user/login.

## Les étapes de modification du mot de passe.

- 1. Appeler le site à l'adresse <adresse\_du\_site>/user/login
- 2. Saisir l'identifiant et le mot de passe initial attribués par l'administrateur.

| Liberté · Égalité · Fraternité<br>République Française | Les services de<br><b>l'État</b> | en ré                        | gion           |  |
|--------------------------------------------------------|----------------------------------|------------------------------|----------------|--|
| Nom de l'utilisateur *:                                | TION                             | Mo                           | ot de passe *: |  |
|                                                        |                                  | CONNEXION<br>Mot de passe ou | v<br>ablié ?   |  |

Page de connexion sur IRE

| Référence             | Auteur   | Version / Révision | État du document | Confidentialité | Mis à jour le |
|-----------------------|----------|--------------------|------------------|-----------------|---------------|
| Changement-motdepasse | D. SEVEN | 1                  |                  |                 | 26/09/2016    |

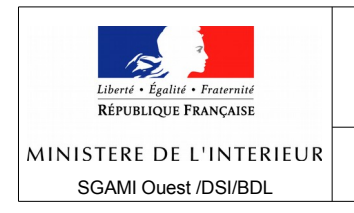

# ZONE DE DEFENSE OUEST

3. Un message d'erreur (« firefox a empêché la redirection vers une autre page » par exemple) peut apparaître sur la page. Il correspond en fait à une alerte de sécurité figurant dans tous les navigateurs récents.

| 🐻 Firefox a empêchê la redirection automatique vers une autre page. 🛹                 |           |   | Autorise |
|---------------------------------------------------------------------------------------|-----------|---|----------|
| Liberté · Égalitié · Fraternité<br>RÉPUBLIQUE FRANÇAISE                               | Recherche | Q |          |
|                                                                                       |           |   |          |
| IDENTIFICATION                                                                        |           |   |          |
| Erreur d'authentification                                                             |           |   |          |
| > Un nom d'utilisateur et un mot de passe valides sont requis pour vous authentifier. |           |   |          |
| Nom de l'utilisateur *: Mot de passe *:                                               |           |   |          |
| dediteur                                                                              |           |   |          |
|                                                                                       |           |   |          |
| CONNEXION                                                                             |           |   |          |
| Massage d'arrour sous Firefor                                                         |           |   |          |

#### Message d'erreur sous Firefox

Cette alerte bloque l'accès à la page permettant de changer le mot de passe. Pour poursuivre cette action, il faut cliquer sur le bouton « Autoriser ».

4. La page de changement du mot de passe apparaît.

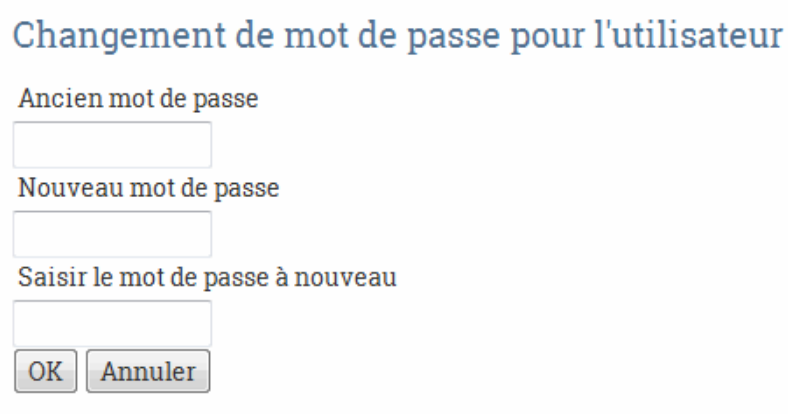

Page de changement de mot de passe

Il faut saisir le mot de passe initial puis 2 fois le nouveau mot de passe. Le nouveau mot de passe doit comporter au minimum 8 caractères avec au moins une lettre au moins un chiffre et au moins un caractère spécial parmi # ! @

| Référence             | Auteur   | Version / Révision | État du document | Confidentialité | Mis à jour le |
|-----------------------|----------|--------------------|------------------|-----------------|---------------|
| Changement-motdepasse | D. SEVEN | 1                  |                  |                 | 26/09/2016    |

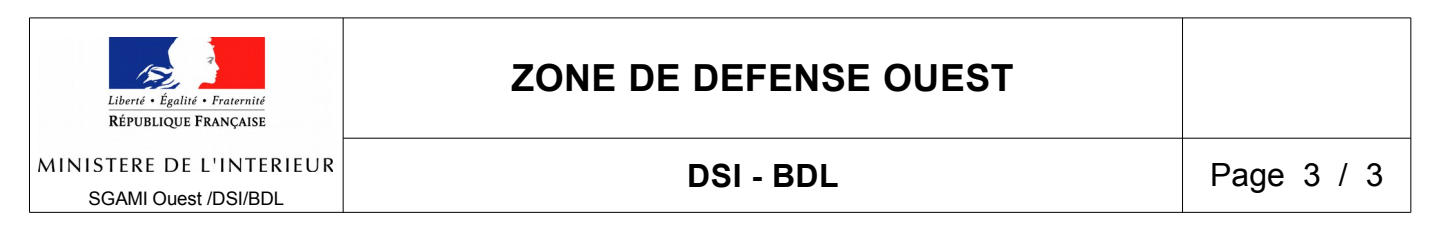

Sur IRE, quand le mot de passe est modifié, l'utilisateur est immédiatement connecté.

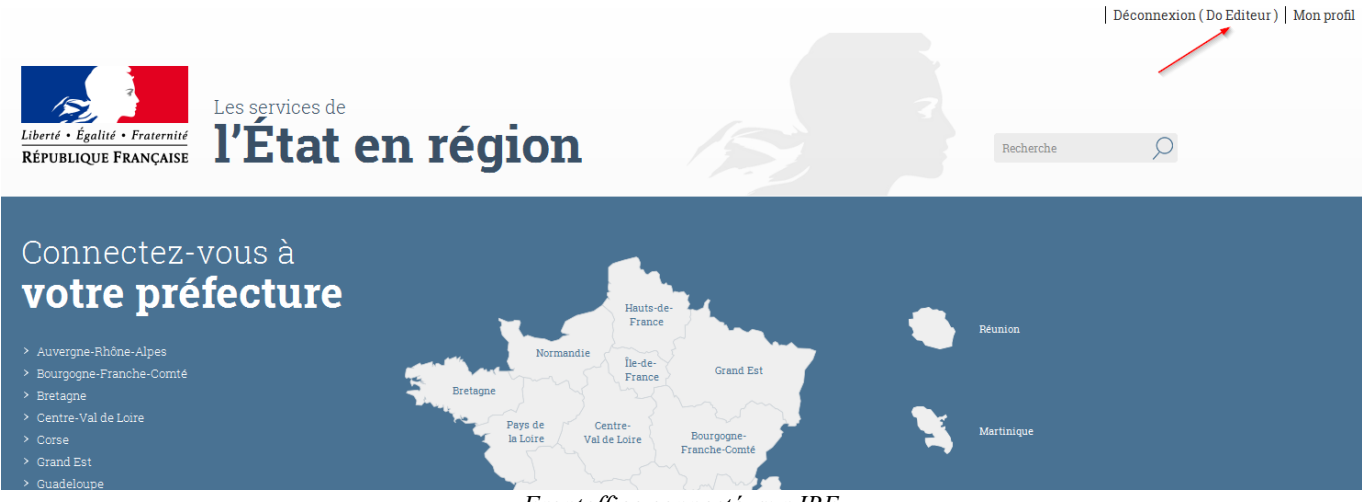

Frontoffice connecté sur IRE

Sur IDE (du moins dans sa version actuelle), quand le mot de passe est modifié, l'utilisateur **doit** se connecter (<adresses\_du\_site/user/login).

| Changement de mot de passe pour<br>l'utilisateur |                               |                 |  |  |  |
|--------------------------------------------------|-------------------------------|-----------------|--|--|--|
| Mot de passe corre                               | ectement mis à jour.          |                 |  |  |  |
| Vous pouvez vous conne                           | cter avec votre nouveau mot o | <u>de passe</u> |  |  |  |
| Ancien mot de passe                              |                               |                 |  |  |  |
| Nouveau mot de passe                             |                               |                 |  |  |  |
| Saisir le mot de passe à<br>nouveau              |                               |                 |  |  |  |
| ОК                                               | Annuler                       |                 |  |  |  |

Mot de passe modifié sur IDE

### Rappels :

- L'identifiant et le mot de passe sont les mêmes pour le frontoffice et le backoffice.
- Le nouveau mot de passe n'a pas de limite de durée actuellement.
- L'utilisateur peut modifier son mot de passe à tout moment en cliquant sur le lien « Mon profil » en haut à droite (frontoffice) ou en cliquant sur le lien « Modifier le mot de passe » (backoffice).

| Référence             | Auteur   | Version / Révision | État du document | Confidentialité | Mis à jour le |
|-----------------------|----------|--------------------|------------------|-----------------|---------------|
| Changement-motdepasse | D. SEVEN | 1                  |                  |                 | 26/09/2016    |